## 1. Uvoz pojedinačnog e-računa

U nastavku slijedi kratki prikaz postupka uvoza pojedinačnog e-računa zaprimljenog putem maila u .xml formatu u Knjigu primljenih računa. Nakon zaprimljenog maila koji sadrži e-račun (.xml format), isti je potrebno pospremiti u željenu mapu na vlastitom računalu.

Koraci za uvoz:

1. Ulaz u Knjigu primljenih računa - Kartica Primljeni računi - odabir ikone za uvoz podataka – odabir Uvoz e-računa

| A State fager zentjen staten - TESTINO FOODZECE D.O.C.<br>Prefer zetzel C analyzing C analyzing C analyzing C D.O.C.<br>Prefer zetzel C analyzing C analyzing C D.O.C.<br>Prefer zetzel C analyzing C D.O.C.<br>Prefer zetzel C analyzing C D.O.C.<br>Prefer zetzel C D.O.C.<br>Prefer zetzel C D.O.C.<br>Prefer zet | billeopters | govina i Plaće Namjeruka<br>ješiovodnja - ješenja -<br>Samp moduli | Fatadaan  | r bijetća             |                      |                 |            |              |                |              |                |                |          |
|----------------------------------------------------------------------------------------------------|-------------|--------------------------------------------------------------------|-----------|-----------------------|----------------------|-----------------|------------|--------------|----------------|--------------|----------------|----------------|----------|
| Pjingen raturij Gran natorij         Drian (dol ji nd uni)         Imilian (dol ji nd uni)         Imilian (do                                                                                                    | Core -      | 🖧 Saca Ogige printjeniteta                                         | A Seep    | TESTNO PODUZEČE D.O.C | 1.                   |                 |            | 11 E         | X              |              |                | -              | a :      |
| Option raturu     Option raturu     Opti                                                                                                    |             | Printipeni racumi Quana sala                                       | Printjent | raturi                | Di. Dumini di madam  | 0.2             |            |              | 172            |              | 10 🛪           | 0000           |          |
| brej V Status rečune Organile br. Status pladanja Štře stranice Nastvistanike Datus primita Datus ročuna Detus sporule Datus dospiela Izros<br>V                                                                                                    |             |                                                                    | Qdater ra | dara Branena za PP    | Polai) u potrđivanje | STRB UPDI PDV   | G (9)      |              | 1              |              |                | 0.0            | 0 6      |
|                                                                                                    |             |                                                                    | 84        | 9 Status radure       | Orignain br.         | Status pladarga | Sitostaria | Neov stranke | Datum primitia | Detum rečune | Deturn sporuke | Detun dospieda | Lerios r |
|                                                                                                    |             |                                                                    |           |                       |                      |                 |            |              |                |              |                |                | -        |

| Uvoz računa - ePoštar |  |
|-----------------------|--|
| Uvoz pdf datoteke     |  |
|                       |  |

Uvoz e-računa

2. Nakon klika na Uvoz e-računa, pojavljuje se sljedeći ekran:

| oz e-računa                                               |              |                     |                                             | 2 1 1         |            |
|-----------------------------------------------------------|--------------|---------------------|---------------------------------------------|---------------|------------|
| Uvezi iz mape: C:%                                        | lsers Matea. | Seid De             | sktop (Matea )E RAČUN                       | (             | 2          |
| injige dokumenata                                         |              |                     |                                             |               |            |
| Računi:                                                   | URA          | ••••                | Ulazni račun redovni                        | Prije         | pis knjige |
| Zahtjevi:                                                 | URA          |                     | Ulazni račun redovni                        |               |            |
| Predračuni:                                               | URA          |                     | Ulazni račun redovni                        |               |            |
| Odobrenja:                                                | URA          |                     | Lifazni račun redovni                       |               |            |
| Terećenje:                                                | URA          |                     | Ulazni račun redovni                        |               |            |
| Računi za predujam<br>(račun za predujam):                | URA          |                     | Ulazni račun redovni                        |               |            |
| Prilikom uvoza<br>prepiši dokumente<br>na vrstu fascikla: | Prilkom (    | .voza pri           | premi i nalog za plaća:<br>URA              | £             |            |
|                                                           | 🗖 Detum pi   | ijetne iz           | reda čekanja                                |               |            |
| Datum primitka:                                           |              |                     | •                                           |               |            |
|                                                           | Voz po       | dataka o            | PDV-u                                       |               |            |
|                                                           | 🔽 Uvoz mje   | esta troš           | ka                                          |               |            |
|                                                           | Vvoz TR      | R iz eRał           | tuna                                        |               |            |
|                                                           | C Zabrana    | uvoza u<br>sukoliko | prethodne godine / o<br>nedostale u eRačunu | dređivanje da | tuma       |
|                                                           | Uvoz s iz    | abranim             | datumom isporuke                            |               |            |
| Datum isponuke:                                           |              |                     | ×                                           |               |            |
|                                                           |              |                     |                                             | × od and      | Yan        |

Polje 'Uvezi iz mape' se odnosi na mapu u koju smo pospremili naš e-račun ( .xml). Kad se jednom unese i postavi, svaki puta će program nuditi istu putanju do datoteke.

Knjige dokumenata – odnosi se na Knjigu dokumenata u koju ulazi e-račun.

Kućica 'Prilikom uvoza pripremi i nalog za plaćanje' – ukoliko je označena kvačicom, omogućava da prilikom uvoza e-računa program odmah pripremi i nalog za plaćanje.

Datum primitka: ručni unos datuma primitka.

Podaci s kućicom za označavanje vam daje na odabir da se navedeno uvozi ili ne (ukoliko postoji na e-računu).

3. Klikom na 'Potvrdi ' se pokreće prijenos.

U svakom slučaju, pojavljuje se ekran Dnevnik prijenosa koji daje informaciju o statusu prijenosa. Ukoliko je prijenos uredno izvršen, pokazuje se ekran niže, s informacijom o broju uvezenih datoteka. Ukoliko je došlo do neke greške, pojavljuje se informacija koja je označena crvenom bojom (npr. ako nije unesen dobavljač, OIB dobavljača i sl.).

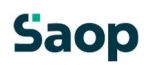

| 43 Saop prijenos podataka - TESTNO PODUZEĆE D.O.O.                                                |   |                                                                                                   | - 0            | ×   |
|---------------------------------------------------------------------------------------------------|---|---------------------------------------------------------------------------------------------------|----------------|-----|
| Dnevnik prijenosa                                                                                 |   |                                                                                                   | * 🖻 🗃 🖨        | 10  |
| Opis                                                                                              | ٩ | <ul> <li>✓ Prikaži informacije</li> <li>✓ Prikaži upozorenja</li> <li>✓ Prikaži greške</li> </ul> | Velična retika | 1 🗘 |
| R V Opis                                                                                          |   |                                                                                                   |                |     |
| 1 PREGLED USPJEŠNOSTI UVOĽA e-rsčuna<br>2 E-rsčuni su uspješno uvezeni<br>3 Erci svih datoteka: 3 |   |                                                                                                   |                |     |
| Broj datoteka koje nisu uvezene: 0                                                                |   |                                                                                                   |                |     |
|                                                                                                   |   |                                                                                                   |                |     |
|                                                                                                   |   |                                                                                                   |                |     |
|                                                                                                   |   |                                                                                                   |                |     |

4. Klikom na zatvori na Dnevniku prijenosa, vidimo u Knjizi primljenih računa zapis eračuna koji ima status 'U pripremi'

| 3 Samp   | - TESTNO P | portaça p'orq          |                   |                        |                 |                |                 |              |                |                 |             |        |               |    |
|----------|------------|------------------------|-------------------|------------------------|-----------------|----------------|-----------------|--------------|----------------|-----------------|-------------|--------|---------------|----|
| Primljer | ni računi  |                        |                   |                        |                 |                |                 |              |                |                 |             |        |               |    |
| Godina   | 2024 🕶     | Knjiga (U              | RA - Mazni raćun  | redavni PØ             | Br.prika        | aza - 50 • + ℃ | Ϋ.              |              |                |                 |             |        |               |    |
| Qdabir   | računa     | <u>P</u> riprena za I≢ | Pošalji u potvdiv | anje lýnjá u PDN / PDV |                 |                |                 |              |                |                 |             |        |               |    |
| Broj     | Status     | เรลด์เกล               | 🔬 Originalni br   | Status plaćan          | a Šífra stranke | Naziv stranke  | Datum primitika | Datum računa | Datum isporuke | Datum dospijeća | Lmos računa | Valuta | Izros o domeč | MT |
| 8 =      | -          |                        | =                 | -                      | =               | -              | -               | -            | =              | =               | -           | -      | -             | =  |
| 9        | 3 @ U      | pripremi               | 0025              | Neplači                | n 0000004       | Seyfor d.o.o.  | 17.01.2024      | 17.01.2024   | 17.01.2024     | 24.01.2024      | 2.500,      | 00 978 | 2.900,00      | 5  |
|          |            |                        |                   | e                      |                 | a ( # ) (      |                 |              |                |                 |             |        | a) 144 - 14   | -  |

 Ulaskom u račun, otvara se glavna maska gdje vidimo da su uvezeni svi podaci te datoteke na uvid – pdf. i .xml. Klikom na 'Potvrdi ' se pokreće prijenos. Račun je spreman za knjiženje.

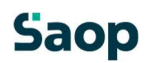

| Status 🐵 U pripremi                                  | Nalog za pl                                                                                                    | laćanje 🌐 Nije pripremljen | Obrod 🕸 Nisu napr               | avljeni              |                  |
|------------------------------------------------------|----------------------------------------------------------------------------------------------------|----------------------------|---------------------------------|----------------------|------------------|
| egest it injge pošte                                 |                                                                                                    |                            |                                 |                      |                  |
| ranka                                                |                                                                                                    |                            |                                 |                      |                  |
| Stranka                                              | 0000004 - Seyfor d.o.o.                                                                                                    | PØ                         | Opis IBAN-a                     | NKBM                 | •                |
| PDV ID                                               | SI79407340 ·                                                                                                    | 🚺 Vies 🥝 17.01.2024        | IBAN                            | SI 56 04001004826156 | 3                |
| Adresa                                               | Cesta Goriške fronte 46<br>S290 Šempeter pri Gorici<br>SI Slovenija                                                                                                    |                            | SWIFT/BIC                       | KBMASI2X             |                  |
| novni podaci računa                                  |                                                                                                    |                            |                                 |                      |                  |
| Broj eRačuna                                         |                                                                                                    |                            | Iznos                           | 21.455,07            |                  |
| Originalni br.                                       | HR-24000004                                                                                                    |                            | VAL                             | 978 - Euro 🔎         |                  |
| Poveži s dok. nabave                                 | Dokumenti nabave                                                                                                    | Upiti zavione trođkove     | Iznos u domaćoj valuti          | 21.455,07            |                  |
| Datum primitka                                       | 14.05.2024 -                                                                                                    | Broj dana za plaćanje 0    | Datum tečaja                    | 30.04.2024 -         |                  |
| Datum računa                                         | 30.04.2024 -                                                                                                    | Broj dana za plaćanje 0    | Tečaj                           | 1,000000             |                  |
| Datum isporuke                                       | 30.04.2024 -                                                                                                    | Broj dana za plaćanje 0    | Popust za prijevremeno plaćanje |                      |                  |
| Datum dospijeća                                      | 30.05.2024 -                                                                                                    |                            | Neto rok plaćanja               | -                    |                  |
| Poziv na br.                                         | • 00 4-0119                                                                                                    | 692                        |                                 |                      |                  |
| Šifra namjene                                        | GDSV - Kupoprodaja rol                                                                                                    | ba i usluga 🖉 🔎            |                                 |                      |                  |
| alitika                                              |                                                                                                    |                            |                                 |                      |                  |
| Miesto tročka                                        | 1                                                                                                    | Ø                          | Analitika 1                     | 1                    | ۵.               |
| Nositeli tročka                                      |                                                                                                    | 0                          | Analitika 2                     |                      | 0                |
| Referent                                             |                                                                                                    | م<br>م                     | Analitika 3                     |                      | ,<br>Q           |
| Radni nalon                                          |                                                                                                    | ~                          |                                 |                      |                  |
|                                                      | -                                                                                                    |                            |                                 |                      |                  |
| acanja                                               |                                                                                                    |                            | Nanomena                        |                      |                  |
| -                                                    | naceso                                                                                                    | 1                          | Naponena                        |                      |                  |
| Datum placanja                                       | -                                                                                                    |                            |                                 |                      |                  |
| Maceni iznos                                         |                                                                                                    |                            |                                 |                      | 1000 1000 100    |
|                                                      |                                                                                                    |                            |                                 |                      | Detalji plaćagja |
| ivici                                                |                                                                                                    |                            |                                 |                      |                  |
| Privitak                                             | 00.80.0                                                                                                    | • 🖄 📋 IRacun-0119692-2-HR  | 1-24000004-2024-URA-61.pdf      |                      | 1 1 1 1          |
|                                                      | BRAR-D                                                                                                    | - @ Racun-0119692-2-HR     | 2-24000004-2024-URA-61.xml      |                      | N 40 66          |
| Privitak (o.)                                        | the set of the set of |                            |                                 |                      |                  |
| Privitak (o.)<br>Fasciki                             |                                                                                                    | 119-491-1024               |                                 |                      |                  |
| Privitak (o.)<br>Fasciki                             | ali 🛃 🔛 📗 1-0000                                                                                                    | 03 (URA-2024-URA-61)       |                                 |                      |                  |
| Privitak (o.)<br>Fasciki<br>apomene                  | a a a a 1-000                                                                                                    | 13 (URA-2024-URA-61)       |                                 |                      |                  |
| Privitak (o.)<br>Fasciki<br>apomene                  | a i i i i i i i i i i i i i i i i i i i                                                                                                    | 13 (URA-2024-URA-61)       |                                 |                      | ×.               |
| Privitak (o.)<br>Fasciki<br>apomene                  | a a a a a a a a a a a a a a a a a a a                                                                                                    | 13 (URA-2024-URA-61)       |                                 |                      | ~                |
| Privitak (o.)<br>Fasciki<br>apomene                  | a a a a a a a a a a a a a a a a a a a                                                                                                    | 13 (URA-2024-URA-61)       |                                 |                      | ~                |
| Privitak (o.)<br>Fasciki<br>apomene                  | a 22 1 1-000                                                                                                    | 13 (URA-2024-URA-61)       |                                 |                      | <b>A</b>         |
| Privitak (o.)<br>Fasciki<br>apomene                  | al 22 12 1-000                                                                                                    | 13 (URA-2024-URA-61)       |                                 |                      | ×                |
| Privitak (o.)<br>Fascid<br>apomene<br>Napomene Događ | ali 22 12 1.2000                                                                                                    | 13 (URA-2024-URA-61)       |                                 |                      | ×.<br>           |

## Saop